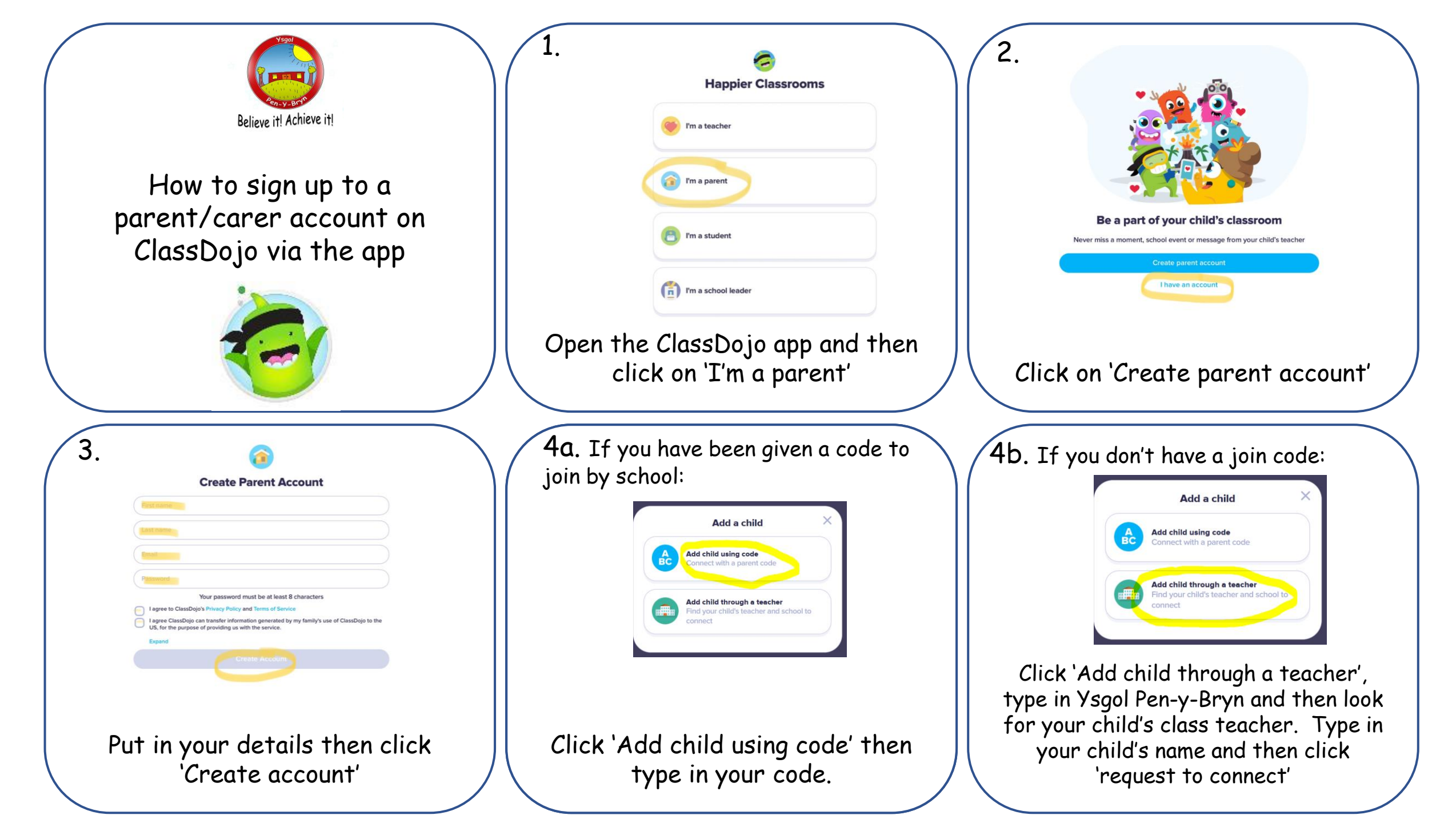

| If you already have a parent<br>account for another child or<br>from a previous school | 1.<br>Pappier Classrooms<br>The a teacher<br>The a parent<br>The a student<br>The a school leader<br>The a school leader | Q.     Description   Description Description <pdescription< p=""> Description <pdescription< p=""> <pdescription<< th=""></pdescription<<></pdescription<></pdescription<> |
|----------------------------------------------------------------------------------------|----------------------------------------------------------------------------------------------------|----------------------------------------------------------------------------------------------------|
|                                                                                        | Open the ClassDojo app and then<br>click on 'I'm a parent'                                                               | Click 'I have an account'                                                                                                    |
| 3.                                                                                     | 4. All Stories                                                                                                    | 5.                                                                                                    |
| Log in to ClassDojo                                                                    | Test's story                                                                                                    |                                                                                                    |
| Password Porgot your password?                                                         | Add a child                                                                                                    |                                                                                                    |
| Don't have an account? Sign up                                                         |                                                                                                    |                                                                                                    |
| Type in your details and then click<br>'Log in'                                        | Click on 'add a child' towards the top left of the screen                                                                | Follow the instructions in Step 4<br>in the page above                                                                                                    |